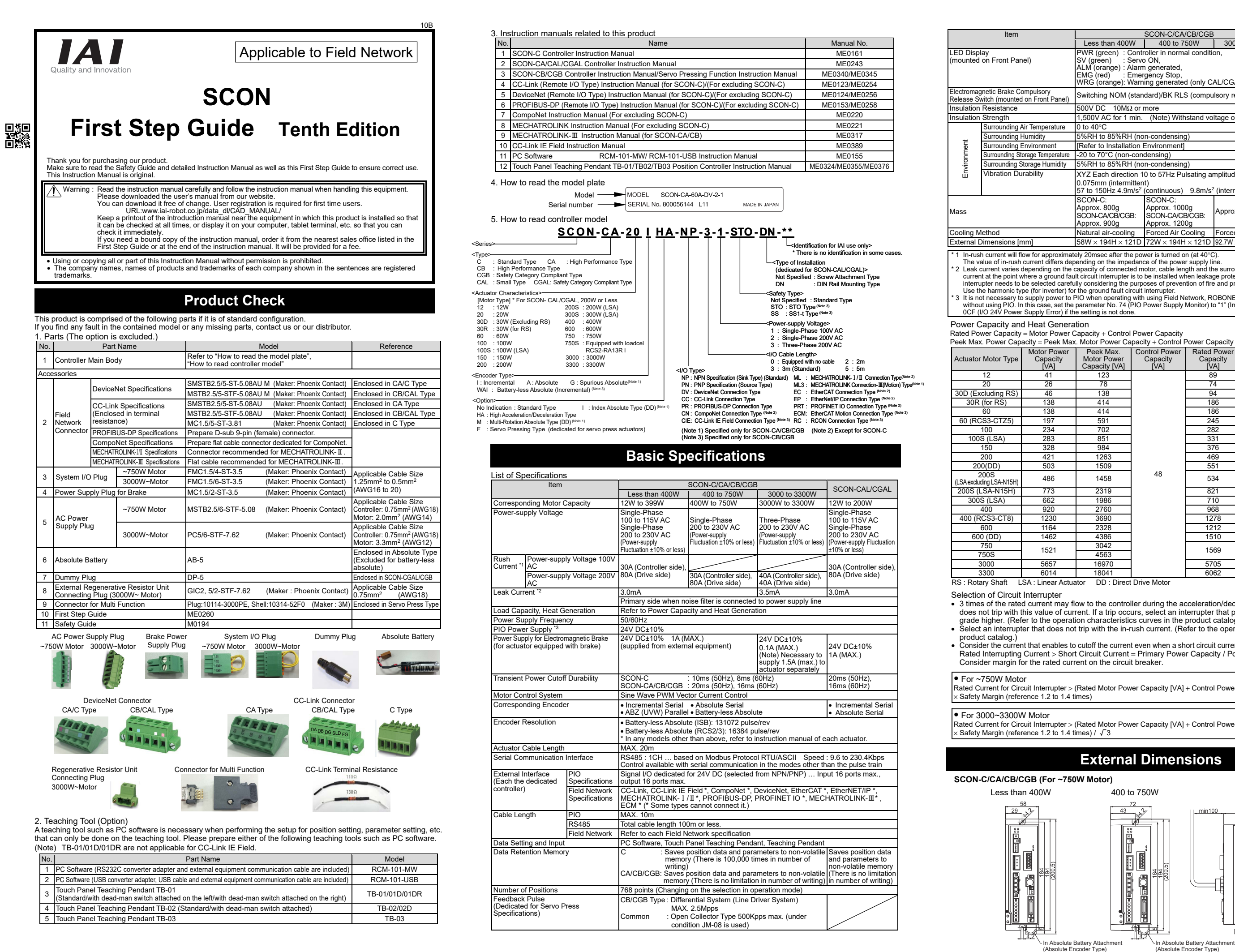

|       |                                                                                                    | SCON-C/CA/CB/CGB                                                                        |                           |                               |  |
|-------|----------------------------------------------------------------------------------------------------|-----------------------------------------------------------------------------------------|---------------------------|-------------------------------|--|
|       | Less than 400W                                                                                                    | 400 to 750W                                                                             | 3000 to 3300W             | SCON-CAL/CGAL                 |  |
|       | PWR (green) : Contr<br>SV (green) : Servo<br>ALM (orange) : Alarm<br>EMG (red) : Emer<br>WRG (orange): Warn                                                                         | oller in normal condition<br>ON,<br>generated,<br>gency Stop,<br>ing generated (only Ca | on,<br>AL/CGAL Type)      |                               |  |
| anel) | Switching NOM (stan                                                                                                    | dard)/BK RLS (compu                                                                     | lsory release)            |                               |  |
|       | 500V DC 10MΩ or I                                                                                                    | nore                                                                                    |                           |                               |  |
|       | 1,500V AC for 1 min.                                                                                                    | (Note) Withstand vo                                                                     | Itage of force control le | padcell is 50V DC             |  |
| ure   | 0 to 40°C                                                                                                    |                                                                                         |                           |                               |  |
|       | 5%RH to 85%RH (non-condensing)                                                                                                    |                                                                                         |                           |                               |  |
|       | [Refer to Installation Environment]                                                                                                    |                                                                                         |                           |                               |  |
| ature | -20 to 70°C (non-condensing)                                                                                                    |                                                                                         |                           |                               |  |
| dity  | 5%RH to 85%RH (non-condensing)                                                                                                    |                                                                                         |                           |                               |  |
|       | XYZ Each direction 10 to 57Hz Pulsating amplitude 0.035mm (continuous)<br>0.075mm (intermittent)<br>57 to 150Hz 4.9m/s <sup>2</sup> (continuous) 9.8m/s <sup>2</sup> (intermittent) |                                                                                         |                           |                               |  |
|       | SCON-C:<br>Approx. 800g<br>SCON-CA/CB/CGB:<br>Approx. 900g                                                                                                    | SCON-C:<br>Approx. 1000g<br>SCON-CA/CB/CGB:<br>Approx. 1200g                            | Approx. 2800g             | Approx. 560g                  |  |
|       | Natural air-cooling                                                                                                    | Forced Air Cooling                                                                      | Forced Air Cooling        | Forced Air Cooling            |  |
|       | $58W \times 194H \times 121D$                                                                                                    | $72W \times 194H \times 121D$                                                           | 92.7W × 300H × 187.7D     | $49W \times 158H \times 116D$ |  |

In-rush current will flow for approximately 20msec after the power is turned on (at 40°C)

1 In-rush current will flow for approximately 20msec after the power is turned on (41 40°C). The value of in-rush current differs depending on the impedance of the power supply line.
 2 Leak current varies depending on the capacity of connected motor, cable length and the surrounding environment. Measure the leak current at the point where a ground fault circuit interrupter is to be installed when leakage protection is conducted. A ground fault circuit interrupter needs to be selected carefully considering the purposes of prevention of fire and protection of human. Use the harmonic type (for inverter) for the ground fault circuit interrupter.
 3 It is not necessary to supply power to PIO when operating with using Field Network, ROBONET, Gateway Unit or SIO Converter without using PIO. In this case, set the parameter No. 74 (PIO Power Supply Monitor) to "1" (Invalid). It will generate the error code No. 0CF (I/O 24V Power Supply Error) if the setting is not done.

| wer<br>ty | Peek Max. Control Power<br>Motor Power Capacity<br>Capacity [VA] [VA] |      | Rated Power<br>Capacity<br>[VA] | Peek Max.<br>Power Capacity<br>[VA] | Heat<br>Generation<br>[W] |
|-----------|-----------------------------------------------------------------------|------|---------------------------------|-------------------------------------|---------------------------|
|           | 123                                                                   |      | 89                              | 171                                 | 30                        |
|           | 78                                                                    |      | 74                              | 126                                 | 30                        |
|           | 138                                                                   |      | 94                              | 186                                 | 31                        |
|           | 414                                                                   |      | 186                             | 462                                 | 33                        |
|           | 414                                                                   |      | 186                             | 462                                 | 33                        |
|           | 591                                                                   |      | 245                             | 639                                 | 32                        |
|           | 702                                                                   |      | 282                             | 750                                 | 35                        |
|           | 851                                                                   |      | 331                             | 899                                 | 36                        |
|           | 984                                                                   |      | 376                             | 1032                                | 37                        |
|           | 1263                                                                  |      | 469                             | 1311                                | 38                        |
|           | 1509                                                                  | 48   | 551                             | 1557                                | 7.5                       |
|           | 1458                                                                  |      | 534                             | 1506                                | 38                        |
|           | 2319                                                                  |      | 821                             | 2367                                | 56                        |
|           | 1986                                                                  |      | 710                             | 2034                                | 40                        |
|           | 2760                                                                  |      | 968                             | 2808                                | 45                        |
|           | 3690                                                                  |      | 1278                            | 3738                                | 47                        |
|           | 2328                                                                  |      | 1212                            | 2376                                | 56                        |
|           | 4386                                                                  | 4386 |                                 | 4434                                | 20.8                      |
|           | 3042                                                                  |      | 1560                            | 3090                                | 58                        |
|           | 4563                                                                  |      | 1509                            | 4611                                | 50                        |
|           | 16970                                                                 |      | 5705                            | 17018                               | 180                       |
|           | 18041                                                                 |      | 6062                            | 18099                               | 182                       |

 3 times of the rated current may flow to the controller during the acceleration/deceleration. Select an interrupter that does not trip with this value of current. If a trip occurs, select an interrupter that possesses the rated current of one grade higher. (Refer to the operation characteristics curves in the product catalog.) Select an interrupter that does not trip with the in-rush current. (Refer to the operation characteristics curves in the

Consider the current that enables to cutoff the current even when a short circuit current is flown for the rated cutoff current. Rated Interrupting Current > Short Circuit Current = Primary Power Capacity / Power Voltage

Rated Current for Circuit Interrupter > (Rated Motor Power Capacity [VA] + Control Power Capacity [VA]) / AC Input Voltage

Rated Current for Circuit Interrupter > (Rated Motor Power Capacity [VA] + Control Power Capacity [VA]) / AC Input Voltage

# External Dimensions

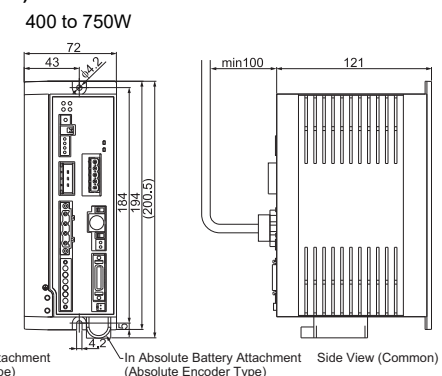

#### SCON-CAL/CGAL

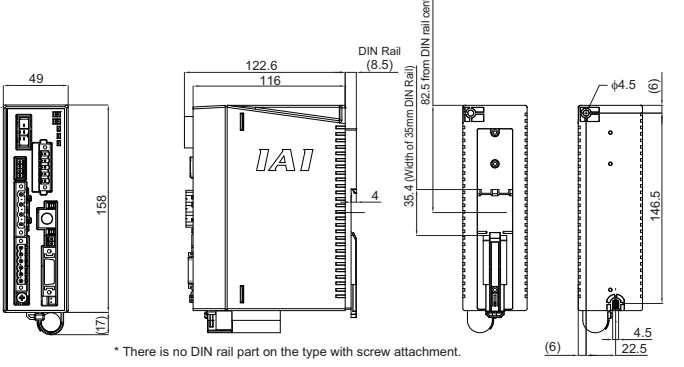

For Screw-fixed Type For DIN Rail Mounting Type

[Appearance]

Ŭ0000000000000000000

#### SCON-CGB (For 3000 to 3300W Motor)

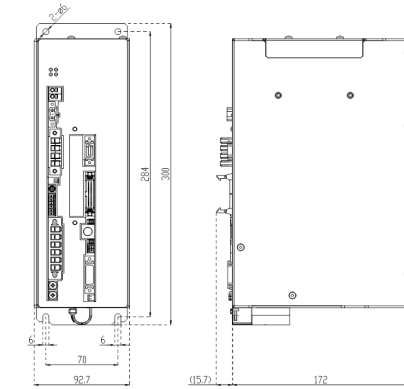

## **Regenerative Resistor Unit (Option)**

This is a unit that converts the regenerative current to heat when the motor decelerates. • RESU (D)-1, RESU (D)-2

| [Spec     | [Appearance]                   |                   |                                                             |            |
|-----------|--------------------------------|-------------------|-------------------------------------------------------------|------------|
|           | Item                           |                   | Specification                                               | Screw      |
| Body Size |                                | RESU              | $W34mm \times H154mm \times D106.5mm$                       | Attachment |
|           |                                | RESUD             | W34mm $\times$ H158mm $\times$ D115mm                       | Type       |
|           | Body Weight                    |                   | 0.4kg                                                       | RESU-1     |
| Inte      | Internal Regenerative Resistor |                   | 235Ω 80W                                                    | RESU-2     |
| sories    | First Unit                     | RESU-2<br>RESUD-2 | Controller Connection Cable<br>(Model Code CB-SC-REU010) 1m | 11200-2    |
| Acces     | 2nd unit<br>or later           | RESU-1<br>RESUD-1 | Controller Connection Cable<br>(Model Code CB-ST-REU010) 1m |            |

#### [Guideline for number of units to be connected]

| Motor Wattage<br>Horizontal Mount/Vertical Mount | Connectable Number of<br>Regenerative Resistor Units | DIN rail<br>Attachmer |  |
|--------------------------------------------------|------------------------------------------------------|-----------------------|--|
| To 100W (Note 3)                                 | Not Required                                         | Туре                  |  |
| 101 to 400W                                      | 1                                                    | RESUD-                |  |
| 401 to 750W                                      | 2                                                    | RESUD-2               |  |

(Note 1) This is a reference for the case when the actuator is ran forward and backward on 1,000mm stroke with the operation duty ratio 50% under the rated acceleration/deceleration speed and rated load.

(Note 2) It is necessary to have the regenerative resistor listed above when the operation duty ratio is above 50%. The maximum quantity of the external regenerative resistor units that can be connected is as stated below:

 4 units for 400W or more 2 units for less than 400W

(Note 3) It is necessary to have one unit for LSA/LSAS-N10S Type.

• RESU-35T (For SCON-CGB 3000 to 3300W Motor)

### [Specification]

| Lebeenie                       | aaanj                          |                                     |
|--------------------------------|--------------------------------|-------------------------------------|
| Item                           |                                | Specification                       |
| Body Size                      |                                | W45mm $	imes$ H300mm $	imes$ D197mm |
| Body Weight                    |                                | 1.8kg                               |
| Internal Regenerative Resistor |                                | 30Ω 450W                            |
| Built-in<br>Temp.<br>Sensor    | Operation Temp.                | 130°C±5°C                           |
|                                | Contact Format                 | b Contact                           |
|                                | Contact Open-Close<br>Capacity | DC30V, 200mA(MAX)                   |

[Guideline for number of units to be connected]

Servo Press Type : It is necessary to have one unit for RCS3-RA15R when the cycle time is at 2.5s or less.

RCS3-RA20R requires two units at maximum

depending on the cycle time.

Transfer Type : It depends on the operational condition (payload, transfer velocity, duty ratio). [Refer to each instruction manual for details.]

## Brake Box (Option) : RCB-110-RA13-0

## This is applied on NS Actuator and RCS-RA13R with brake.

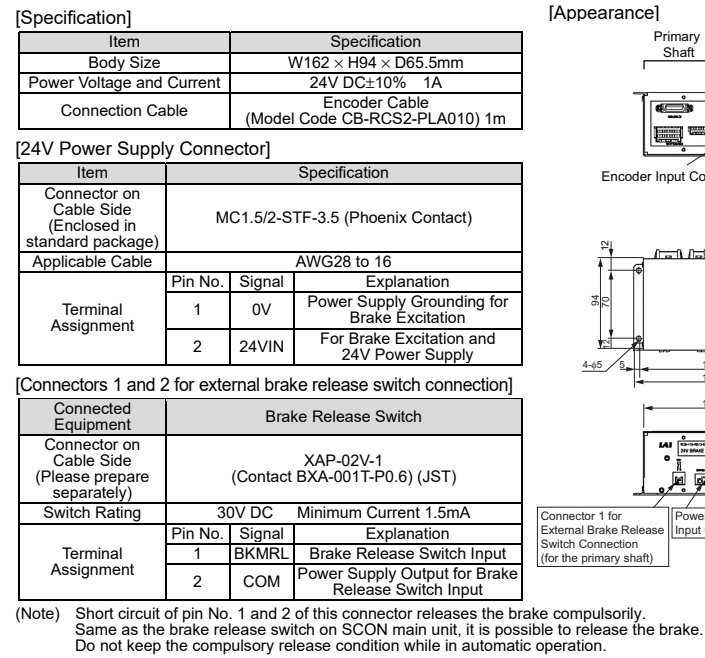

## Loadcell (Dedicated Option for SCON-CA/CB/CGB)

This is the pressing force measurement unit that is used for the force control.

This is used by connecting to the actuator corresponding to the force control or servo press.

#### Specification Loadcell System Strain Gauge Rated Capacity [N] 600 20000 30000 50000 2000 6000 200 Allowable Overload [%R. 200 200 200 200 200 200 Loadcell Accuracy [%R.C<sup>\*1</sup>] ±1 ±1 +1 0 to 4

[Refer to each actuator instruction manual for details of how to attach and the dimensions.]

This product is capable for use in the environment of pollution degree 2<sup>\*1</sup> or equivalent.

\*1 Pollution Degree 2 : Environment that may cause non-conductive pollution or transient conductive pollution by frost

(IEC60664-1)

1. Installation Environment

- Do not use this product in the following environment Location where the surrounding air temperature exceeds the range of 0 to 40°C
- Location where condensation occurs due to abrupt temperature changes
   Location where relative humidity is out of the range between 5%RH and 85%RH
- Location exposed to corrosive gases or combustible gases
  Location exposed to significant amount of dust, salt or iron powder
- · Location subject to direct vibration or impact
- Location exposed to direct sunlight
- Location where the product may come in contact with water, oil or chemical droplets
  Environment that blocks the air vent [Refer to Installation and Noise Elimination]

When using the product in any of the locations specified below, provide a sufficient shield. Location subject to electrostatic noise
 Location where high electrical or magnetic field is present

Storage environment follows the installation environment. Especially in a long-term storage, consider to avoid condensation of surrounding air.

Unless specially specified, moisture absorbency protection is not included in the package when the machine is delivered. In the case that the machine is to be stored in an environment where dew condensation is anticipated, take the condensation preventive measures from outside of the entire package, or directly after opening the package.

1. Noise Elimination Grounding (Frame Ground)

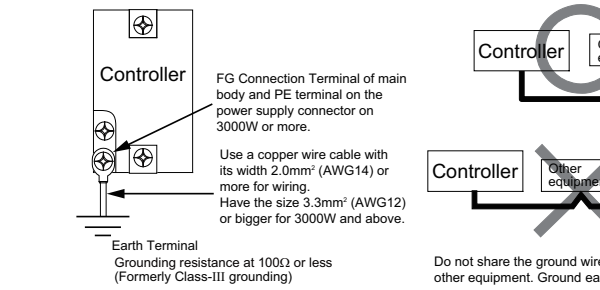

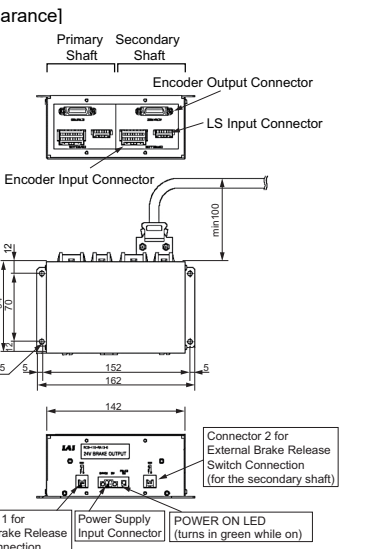

- 2. Precautions regarding wiring method 1) Wire is to be twisted for the 24V DC power supply.
- 3. Noise Sources and Elimination Carry out noise elimination measures for power devices on the same power path and in the same equipment. The following are examples of measures to eliminate noise sources
- 1) AC solenoid valves, magnet switches and relays [Measure] Install a Noise killer parallel with the coil. 2) DC solenoid valves, magnet switches and relays
- [Measure] Mount the windings and diodes in parallel. Select a diode built-in type for the DC relay 4. Heat Radiation and Installation
- Design and Build the system considering the size of the controller . P box, location of the controller and cooling factors to keep the ambient temperature around the controller below 40°C +24V 0V Apply screws sized M4 × 10mm when attaching the product with screws.

## SCON-C/CA/CB/CGB (For ~750W Motor)

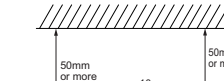

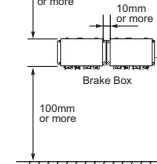

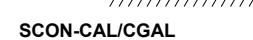

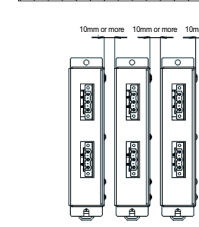

# 

## SCON-CGB (For 3000 to 3300W Motor)

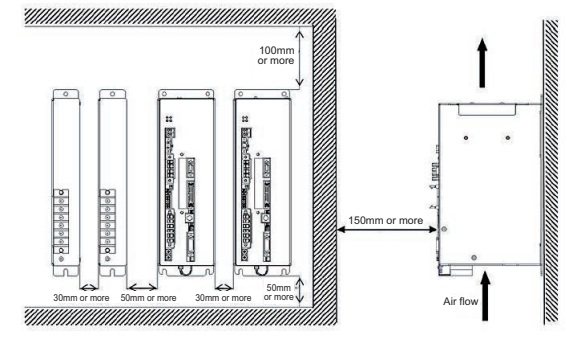

# SCON-C/CA/CB/CGB (For ~750W Motor)

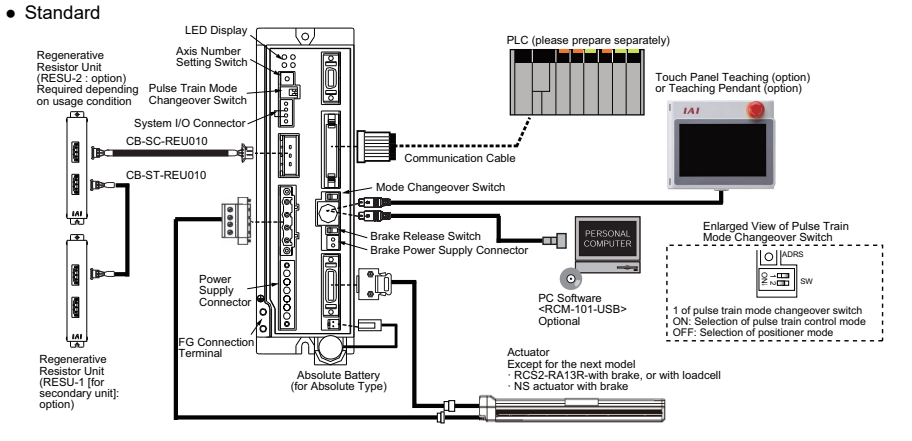

· Location with the mains or power lines passing nearby

#### 2. Storage Environment

## Installation and Noise Elimination

Do not share the ground wire with or connect to other equipment. Ground each controlle

# 1 unit of Brake Box possesses brakes for 2 shafts.

# [Specification] Applicable Temperature Range[°

\*1 R.C : Rated Capacity

## Installation Environment

2) Separate the signal and encoder lines from the power supply and power lines.

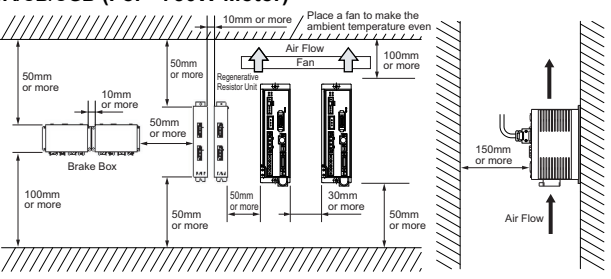

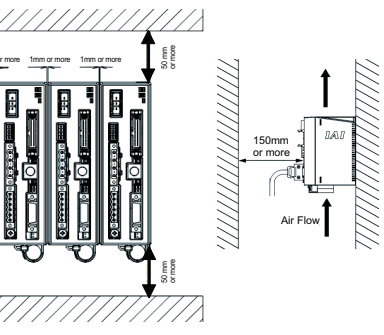

## **Connection Diagram**

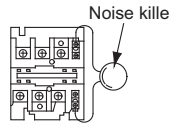

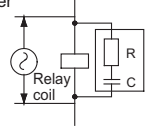

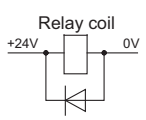

• For Models Equipped with brake Except for RCS2-RA13R and NS Actuators

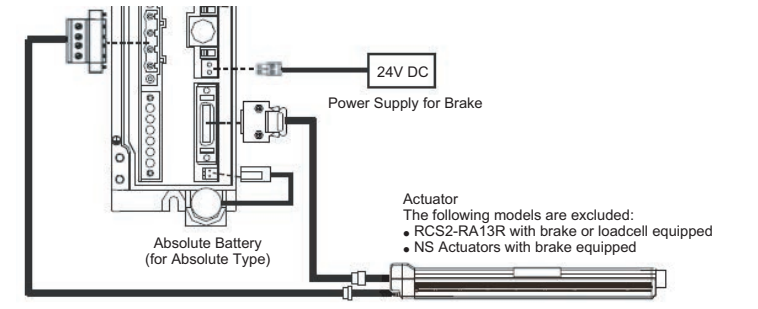

• RSC2-RA13R Equipped with Brake, with no Loadcell, or NS Actuators with Brake

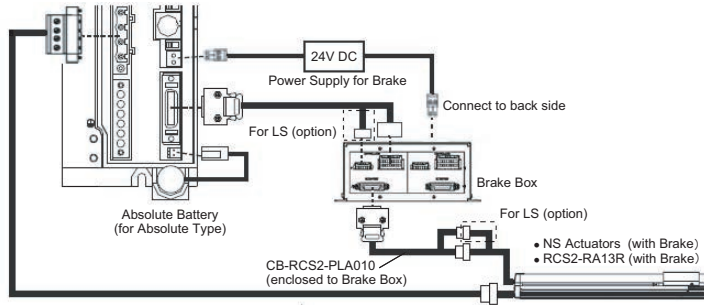

• For RCS2-RA13R equipped with no brake and with loadcell for SCON-CA/CB/CGB or for when connecting the servo press actuator to CB/CGB Servo Press Type

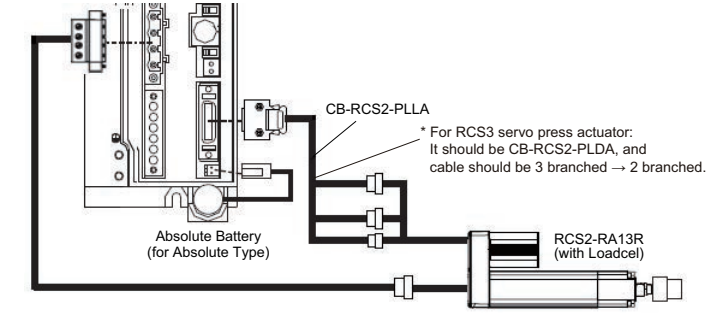

• RCS2-RA13R Equipped with Brake and Loadcell in SCON-CA/CB/CGB

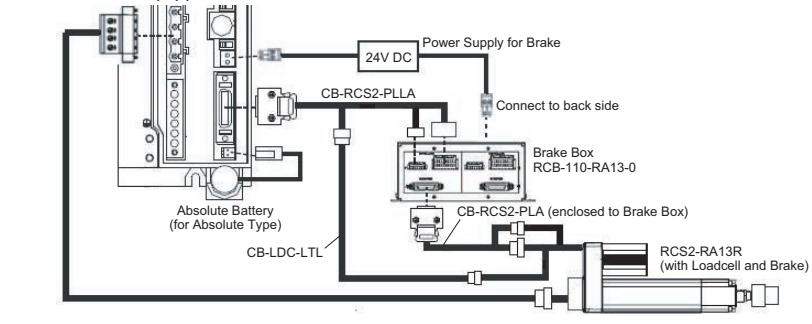

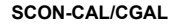

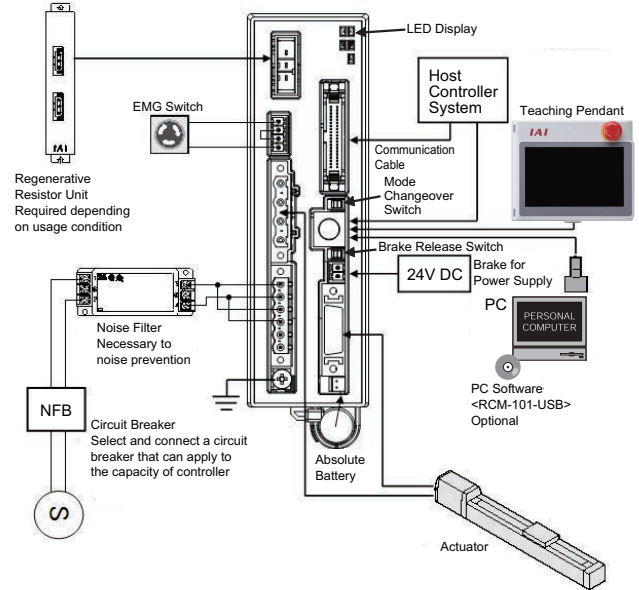

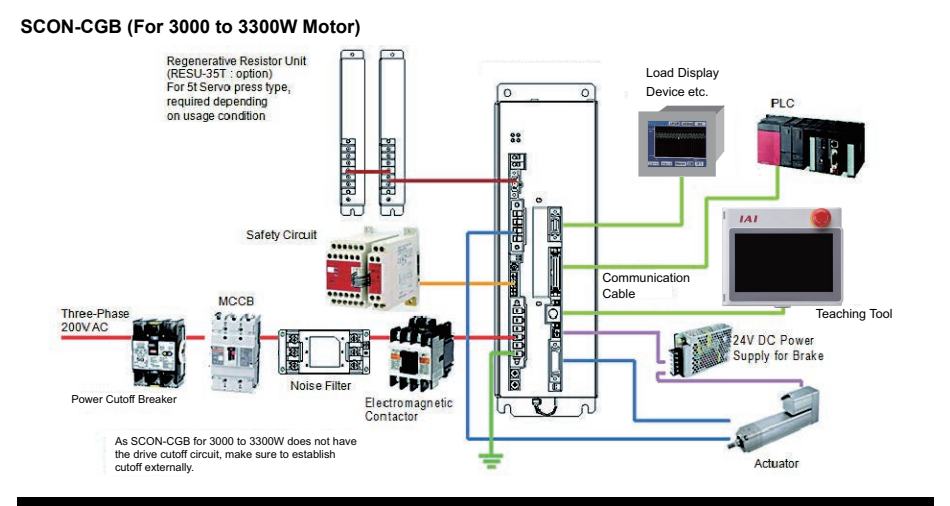

## **Power Supply and Emergency Stop Circuit**

• Wiring for Power Supply (to be prepared by customer) SCON-C/CA/CAL/CGAL/CB/CGB (For ~750W Motor) SCON AC Power Supply B. Motor Power Suppl NE\* SK\*2 Class D grounding (Formerly Class-III grou ¥₽ ₩ 66 Input Cor 24V DC Power Supply 0V Brake Release Box SCON-CGB (For 3000 to 3300W Motor)

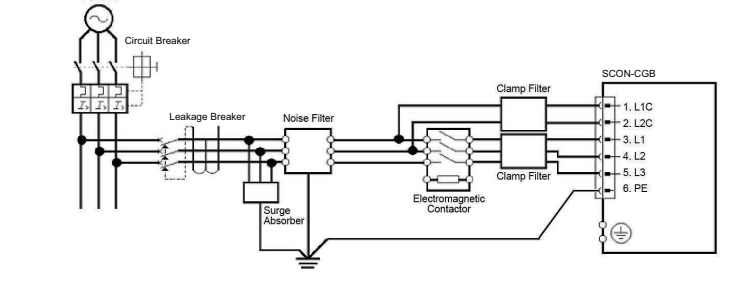

Power consumption varies depending on the connected actuator, etc. Select the circuit breaker that suits to the specification. [Refer to Basic Specifications]

A ground fault circuit interrupter needs to be selected carefully considering the purposes of prevention of fire and protection of human. Use the "harmonic type" for the ground fault circuit interrupter. Also, check the leak current at the set points Refer to the instruction manual for the recommended models for the noise filter, clump filter and surge absorber.

• Wiring for Emergency Stop Input

The following diagram shows an example of how the emergency stop switch for the teaching pendant may be included in the emergency stop circuit you may construct.

SCON-C/CA/CAL/CGAL/CB/CGB (For ~750W Motor)

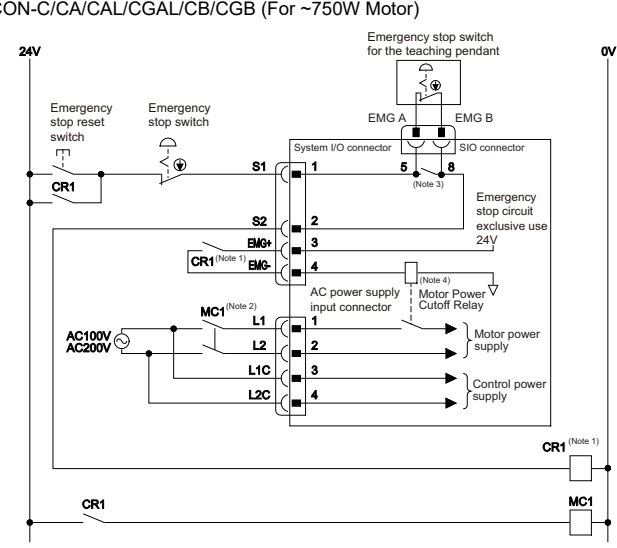

SCON-CGB (For 3000 to 3300W Motor)

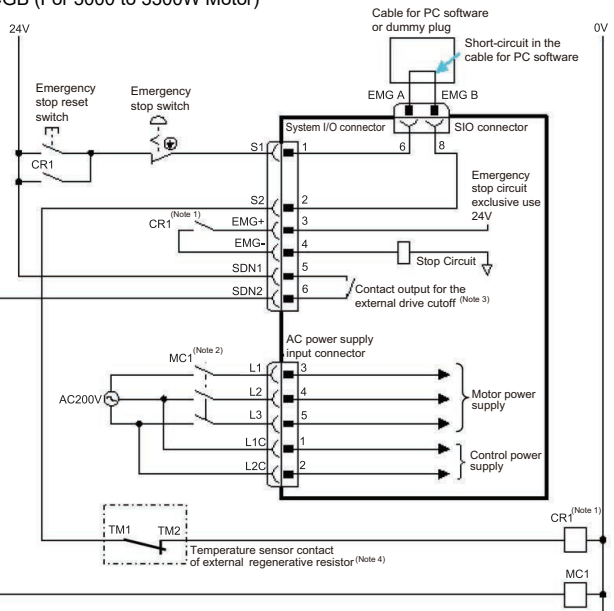

(Note) Refer to the Section for MECHATROLINK-III for the operation modes and features of MECHATROLINK-III. SCON-C Type is available for the operation of (1) Remote I/O Mode. SCON-CA Type has modes from (1) to (9) to select from for operation. SCON-CAL/CGAL Types have modes from (1) to (5) and (9) to select from for operation. SCON-CB/CGB Types have all operation modes from (1) to (10) to select from for operation. ((10) is dedicated only for servo press type)

| (1) Remote I/O Mode       | : | This is  |
|---------------------------|---|----------|
| (2) Position /            | : | This is  |
| Simple Direct Mode        |   | The v    |
|                           |   | positio  |
| (3) Semi-Direct Mode      | : | This is  |
|                           |   | currer   |
| (4) Full-Direct Mode      | : | This is  |
| (5) Remote I/O Mode 2     | : | This is  |
| (6) Position /            | : | This is  |
| Simple Direct Mode 2      |   | function |
| (7) Semi-Direct Mode 2    | : | This is  |
| (8) Remote I/O Mode 3     | : | This is  |
| (9) Semi-Direct Mode 3    | : | This is  |
| (10) Full Functional Mode | : | It is a  |
|                           |   |          |
|                           |   |          |

 Specification • LED Indicators for Monitorin

LED Color Illumination St Steady Lig GN Blinking Steady Ligh MS OR

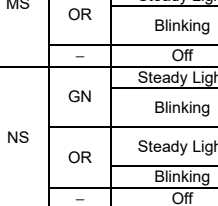

Note 1 The power rating of the motor power-off relay turning ON/OFF with contact CR1 is 30V DC and 100mA or less. Note 2 Connect such as a connector to L1/L2 terminals when cutting off the motor power source externally Note 3 CGAL/CGB Types are not equipped with a relay to enable to automatically identify a teaching tool was inserted and switch the wiring layout. (The system I/O connector does not get short-circuited between S1 and S2 terminals even if a teaching tool is removed. Connect the enclosed dummy plug DP-5 to the SIO connector when it is necessary to have short-circuit.) The controller on except for CGAL/CGB Types automatically identifies that a teaching tool was inserted. (Short-circuit is made between S1 and S2 terminals inside the controller once connection is detected.) Note 4 Since there is no motor power cutoff relay in CGAL/CGB Types, make sure to establish a cutoff relay externally.

Note 1 The power rating of the motor power-off relay turning ON/OFF with contact CR1 is 30V DC and 100mA or less. Note 2 Connect such as a connector to L1/L2/L3 terminals when cutting off the motor power source externally.

(This controler not equipped with the drive cutoff relay mounted inside the controller.)

Note 3 It is the contact output to control the drive source breaker connected externally. The rating is 30V DC and 20mA or less. Note 4 Connect a temperature sensor when an external regenerative resistor unit is connected

## Operation Modes and Functions (other than MECHATROLINK-III)

is the mode to perform operation by PIO (24V I/O) with Field Network.

is the mode to perform operation by indicating the target position by inputting the value directly, values of the position data already registered for the speed, acceleration/deceleration and ioning band are to be used in this mode. is the operation mode to indicate the speed, acceleration/deceleration and pressing

nt, as well as the target position, by inputting the values directly.

the operation mode to indicate all related to the position control by inputting the values directly. s the mode that the function to read the current position and the current speed is added to Remote I/O. is the mode corresponding to the force control function instead of the teaching and zone ons in (2).

s the mode that enables to read the loadcell data instead of reading the command current value in (3). is the mode that the function to read the current position and loadcell data is added to (1) functions is the mode that equips the vibration control function instead of the jog function in (3). mode dedicated for the servo press type.

## DeviceNet

Refer to the DeviceNet Instruction Manual [ME0256 : CA/CAL/CB Type, ME0124 : C Type]

| ig   |                                                                                                    |
|------|----------------------------------------------------------------------------------------------------|
| atus | Explanation                                                                                                    |
| nt   | In normal operation                                                                                                    |
|      | A hardware error occurred. Condition sometimes recovers after the power reboot.                                                                         |
| nt   | A hardware error occurred. Board must be replaced.                                                                                                    |
|      | An error occurred in the user settings. It is just a simple error such like configuration<br>error. It can be recovered with a rebuild of the settings. |
|      | Power is not supplied during DeviceNet initializing.                                                                                                    |
| nt   | Connection is established and the communication under normal condition                                                                                  |
|      | Online but network connection is not yet established. Communication is stopped.<br>(Network is in normal condition)                                     |
| nt   | Node address duplication or bus-off state was detected. Communication is not<br>possible.                                                               |
|      | Communication error (Communication time-out is detected.)                                                                                               |
|      | Not online. DeviceNet Power is not supplied.                                                                                                    |
|      |                                                                                                    |

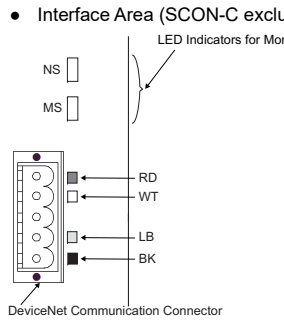

| uded)<br>nitoring | <ul> <li>Station Number Setting (Pay attention not to duplicate)<br/>Station number is set with parameter.</li> <li>Set Parameter No. 85 "NADR : Fieldbus Node Address" with using the<br/>PC software for RC.</li> <li>Available range for Setting : 0 to 63 (setting at delivery : 63)</li> </ul> |
|-------------------|----------------------------------------------------------------------------------------------------|
|                   | • Baud Rate Setting<br>There is no need to set the baud rate since it automatically follows the<br>master setting.                                                                                                    |
|                   | (Note) Make sure to reboot the controller after the parameter setting is<br>complete, and do not forget to turn the mode changeover switch to<br>"AUTO" side.                                                                                                    |
|                   | <ul> <li>Operation Mode Setting and Address Assignment<br/>Please refer to the Instruction Manual for DeviceNet (ME0256)</li> </ul>                                                                                                    |

[Refer to DeviceNet (ME0124) Instruction Manual regarding the interface part of SCON-C1 \* Whether there are affixing screws enclosed or not for the communication connector depends on the model types.

Check in Product Check 1 Parts.

#### • Wiring \* It is no enclosed in terminal resistor

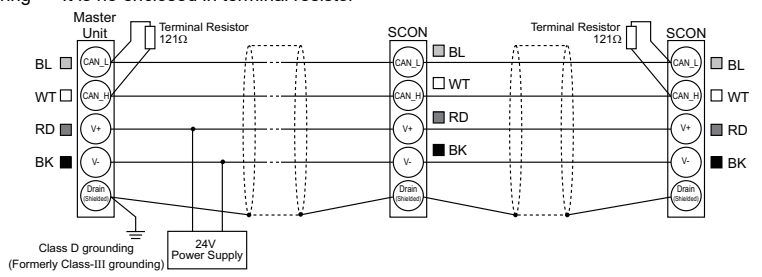

## CC-Link

#### Specification

Refer to the CC-Link Instruction Manual [ME0254 : CA/CAL/CB Type, ME0123 : C Type] • SCON-CA/CB/CGB • SCON-CAL/CGAL

#### Interface Area Interface Area

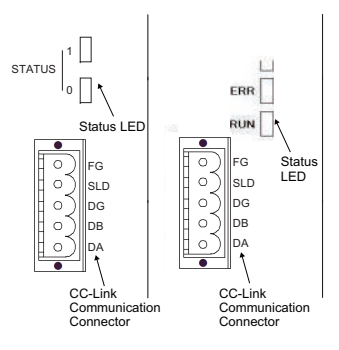

| Station Number Setting (Pay attention not to duplicate)               |
|-----------------------------------------------------------------------|
| Station number is set with parameter.                                 |
| Set Parameter No. 85 "NADR : Fieldbus Node Address" with using the PC |

software for RC. Available range for Setting : 1 to 64 (setting at delivery : 1)

Baud Rate Setting Set Parameter No. 86 "FBRS : Fieldbus Baud Rate Setting" with using the PC software for RC

| Setting value                                                       | Dauu Rale |  |
|---------------------------------------------------------------------|-----------|--|
| 0 (at the delivery)                                                 | 156kbps   |  |
| 1                                                                   | 625kbps   |  |
| 2                                                                   | 2.5Mbps   |  |
| 3                                                                   | 5Mbps     |  |
| 4                                                                   | 10Mbps    |  |
| ) Make sure to report the controller after the parameter setting is |           |  |

(Note) complete, and do not forget to turn the mode changeover switch to "AUTO" side.

#### Operation Mode Setting and Address Assignment Please refer to the Instruction Manual for CC-Link (ME0254)

\* Whether there are affixing screws enclosed or not for the communication connector depends on the model types Check in Product Check 1 Parts.

| • | Status LED |       |                     |                                                                                                    |
|---|------------|-------|---------------------|----------------------------------------------------------------------------------------------------|
|   | LED        | Color | Illumination Status | Contents of display (Detailed Explanation)                                                                                                    |
|   | STATUS 1   | 5     | Steady Light        | <ul> <li>An error occurred (CRC Error, Station Number Switch Setting Error, Baud Rat<br/>Switch Setting Error)</li> <li>Since turning the power on or software reset till completion of CC-Link initialization</li> </ul> |
| E | ERR        | UR    | Off                 | <ul> <li>Communication in normal condition</li> </ul>                                                                                                    |
|   |            |       |                     | <ul> <li>The station number setting or the baud rate setting is changed during the</li> </ul>                                                                                                    |

Blinking communication STATUS 0 Steady Light · Communicating GN RUN Off • Not in communication

[Refer to CC-Link (ME0123) Instruction Manual regarding the interface part of SCON-C]

# • Wiring

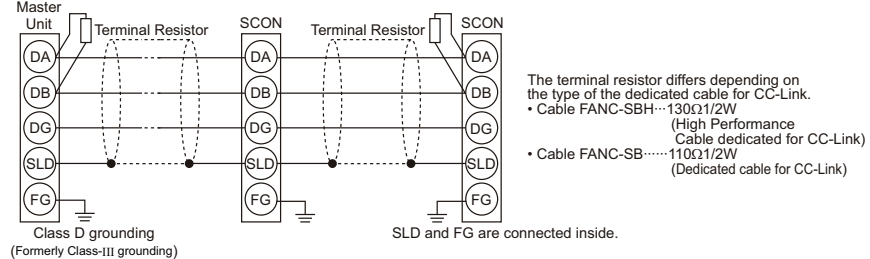

# **PROFIBUS-DP**

## Specification

Refer to the PROFIBUS-DP Instruction Manual [ME0258 : CA/CAL/CB Type, ME0153 : C Type] • Communication Connector (Pins No. 1, 2, 4, 7 and 9 are not to be used.)

|         | - ( )       |                                                                  |
|---------|-------------|------------------------------------------------------------------|
| Pin No. | Description | Contents                                                         |
| 3       | B-Line      | $R \times D \cdot T \times D$ (positive side communication line) |
| 5       | GND         | Signal Grounding (insulated)                                     |
| 6       | +5V         | +5V Output (insulated)                                           |
| 8       | A-Line      | $/R \times D \cdot /T \times D$ (negative side signal line)      |
| Housing | Shield      | Cable Shield (connected to housing)                              |
|         |             |                                                                  |

Station Number Setting

Station number is set with parameter

• SCON-CA/CB/CGB • SCON-CAL/CGAL Interface Area Interface Area STATUS tus I ED atus I ED

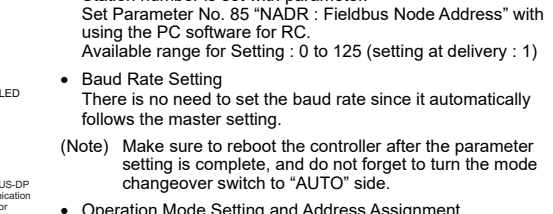

Operation Mode Setting and Address Assignment Please refer to the Instruction Manual for PROFIBUS-DP (ME0258).

# Status LED

|  | LED            | Color | Illumination Status | Contents of display (Detailed Explanation)                                             |  |
|--|----------------|-------|---------------------|----------------------------------------------------------------------------------------|--|
|  | STATUS 1<br>NS | GN    | Steady Light        | Online from field network and communication in normal condition.                       |  |
|  |                |       | Blinking            | Offline from field network                                                             |  |
|  |                | OR    | Blinking            | Communication error is occurred.                                                       |  |
|  | STATUS 0<br>MS | GN    | Steady Light        | In normal operation                                                                    |  |
|  |                |       | Blinking            | Getting ready for operation                                                            |  |
|  |                | OR    | Steady Light        | An error detected on communication-related hardware during preparing<br>for operation. |  |

[Refer to PROFIBUS-DP (ME0153) Instruction Manual regarding the interface part of SCON-C]

#### Network Termination

When connecting to the network terminal, apply a terminal resistor to PROFIBUS-DP Communication Connector as shown below or apply a connector already equipped with a terminal resistor.

• An example for a connector equipped with a terminal resistor : SUBCON-PLUS-PROFIB/AX/SC (Phoenix Contact) · Connection of Terminal Resistor

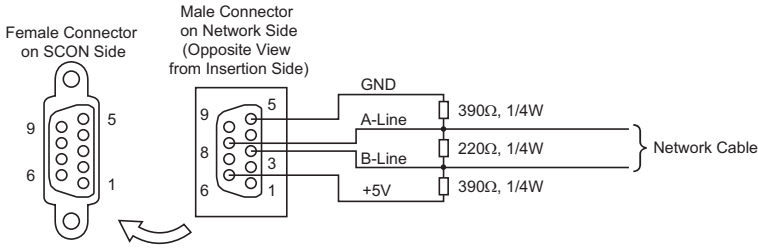

#### \* It is no enclosed in terminal resistor

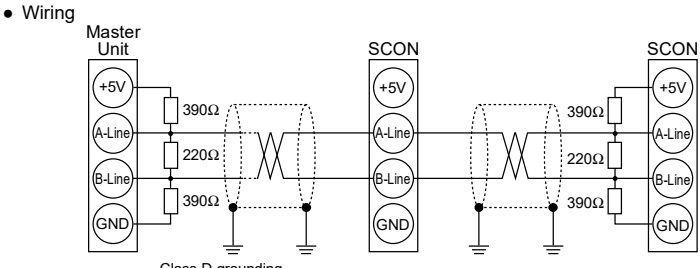

Class D grounding (Formerly Class-III grounding)

## CompoNet (SCON-C excluded)

## Specification

Refer to the CompoNet Instruction Manual [ME0220 : CA/CAL/CB Type]

| LED Indicators for Monitoring |       |                     |                                                                                                    |  |  |
|-------------------------------|-------|---------------------|----------------------------------------------------------------------------------------------------|--|--|
| LED                           | Color | Illumination Status | n Status Explanation                                                                                                    |  |  |
|                               | GN    | Steady Light        | n normal operation                                                                                                    |  |  |
|                               | RD    | Steady Light        | A hardware error occurred. Board must be replaced.                                                                                                    |  |  |
| MS                            |       | Blinking            | An error occurred in the user settings. It is just a simple error such like<br>configuration error. It can be recovered with a rebuild of the settings. |  |  |
|                               | -     | Off                 | Power is not supplied during CompoNet initializing.                                                                                                    |  |  |
|                               | GN    | Steady Light        | Connection is established and the communication under normal condition                                                                                  |  |  |
| NO                            |       | Blinking            | Online but network connection is not yet established. Communication is<br>stopped. (network is in normal condition)                                     |  |  |
| NS                            | RD    | Steady Light        | Duplication of the node address is considered.                                                                                                    |  |  |
|                               |       | Blinking            | Communication error (communication time-out is detected.)                                                                                               |  |  |
|                               | -     | Off                 | Not online. Power is not supplied.                                                                                                    |  |  |

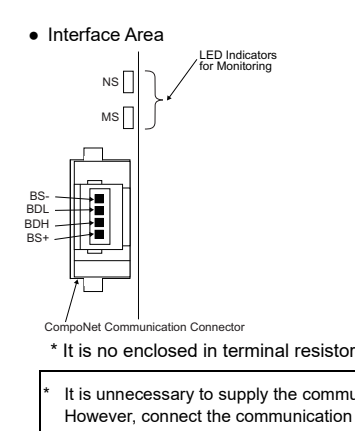

Specification

| Status LEL                                             | )                                                      |                                   |                                                                                                    |                                                          |                |  |  |
|--------------------------------------------------------|--------------------------------------------------------|-----------------------------------|----------------------------------------------------------------------------------------------------|----------------------------------------------------------|----------------|--|--|
| LED                                                    | Color                                                  | Illumination Status               |                                                                                                    | Explanation                                              |                |  |  |
| OTATUOA                                                | GN                                                     | Steady Light                      | Online from field network and communication in normal condition.                                                                                                    |                                                          |                |  |  |
| STATUST<br>ST1                                         | RD                                                     | Steady Light                      | Communication error is occurred.                                                                                                    |                                                          |                |  |  |
| 011                                                    | -                                                      | Off                               | Offline from field network                                                                                                    |                                                          |                |  |  |
|                                                        | GN                                                     | Steady Light                      | In normal operation                                                                                                    |                                                          |                |  |  |
| STATUS0<br>ST2                                         | RD                                                     | Steady Light                      | An error detected on communication-related hardware during preparing<br>for operation.                                                                                                    |                                                          |                |  |  |
|                                                        | -                                                      | Off                               | While in preparation or the power is yet to be supplied.                                                                                                    |                                                          |                |  |  |
| SCON-CA/CB/CGB Interface Area     Node Address Setting |                                                        |                                   |                                                                                                    |                                                          |                |  |  |
| NC                                                     | STATUS<br>MECHATROLINK<br>Communication<br>(2 systems) |                                   | Node address can be set with the parameter.<br>Set Parameter No. 85 "NADR : Fieldbus Node Address" with using the<br>PC software for RC.<br>Available range for Setting : 97 to 127 [hex] (setting at delivery : 97)<br>Baud Rate Setting<br>Set Parameter No. 86 "FBRS : Fieldbus Baud Rate Setting" with using<br>the PC software for RC. |                                                          |                |  |  |
|                                                        |                                                        |                                   | Setting Value                                                                                                    | Baud Rate                                                | Data Length    |  |  |
|                                                        | I                                                      |                                   | 0                                                                                                    | 4Mbps (MECHATROLINK I)                                   | 17 bytes       |  |  |
|                                                        |                                                        |                                   | 1                                                                                                    | 10Mbps (MECHATROLINK II)                                 | 17 bytes       |  |  |
| SCON-CAL                                               | CGAL Interf                                            | ace Area                          | 2 (at the delivery)                                                                                                    | 10Mbps (MECHATROLINK II)                                 | 32 bytes       |  |  |
|                                                        | ST1 Status                                             | LED                               | (Note) Make sure to reboot the controller after the parameter setting is<br>complete, and do not forget to turn the mode changeover switch<br>to "AUTO" side.                                                                                                    |                                                          |                |  |  |
| NC /DATA                                               | MECHA<br>Communic<br>(2) system                        | TROLINK<br>nication<br>for<br>ms) | Operation Mode Settin<br>Please refer to the Inst                                                                                                    | g and Address Assignment<br>ruction Manual for MECHATROL | .INK (ME0221). |  |  |

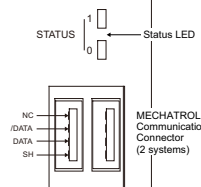

| Status LEL                                                                                                    | )           |                     |                                                                                                    |                                                                                                    |                                                         |  |  |
|----------------------------------------------------------------------------------------------------|-------------|---------------------|----------------------------------------------------------------------------------------------------|----------------------------------------------------------------------------------------------------|---------------------------------------------------------|--|--|
| LED                                                                                                    | Color       | Illumination Status |                                                                                                    | Explanation                                                                                                    |                                                         |  |  |
| 07471104                                                                                                    | GN          | Steady Light        | Online from field network and communication in normal condition.                                                                                   |                                                                                                    |                                                         |  |  |
| STATUST<br>ST1                                                                                                    | RD          | Steady Light        | Communication error is occurred.                                                                                                    |                                                                                                    |                                                         |  |  |
| 511                                                                                                    | – Off       |                     | Offline from field netwo                                                                                                    | rk                                                                                                    |                                                         |  |  |
|                                                                                                    | GN          | Steady Light        | In normal operation                                                                                                    | ormal operation                                                                                                    |                                                         |  |  |
| STATUS0<br>ST2                                                                                                    | RD          | Steady Light        | An error detected on communication-related hardware during preparing<br>for operation.<br>While in preparation or the power is yet to be supplied. |                                                                                                    |                                                         |  |  |
|                                                                                                    | -           | Off                 |                                                                                                    |                                                                                                    |                                                         |  |  |
| SCON-CA/                                                                                                    | CB/CGB Inte | erface Area         |                                                                                                    |                                                                                                    |                                                         |  |  |
| Node Address Setting     Node address can be set with the parameter.     Set Parameter No. 85 "NADR : Fieldbus Node Address" with     PC software for RC.     Available range for Setting : 97 to 127 [hex] (setting at delive     Baud Rate Setting     Set Parameter No. 86 "FBRS : Fieldbus Baud Rate Setting"      Set Parameter No. 86 "FBRS : Fieldbus Baud Rate Setting"     Set Parameter No. 86 "FBRS : Fieldbus Baud Rate Setting" |             |                     |                                                                                                    | " with using the<br>delivery : 97)<br>ting" with using                                                                               |                                                         |  |  |
|                                                                                                    |             |                     | Setting Value                                                                                                    | Baud Rate                                                                                                    | Data Length                                             |  |  |
|                                                                                                    | Į.          |                     | 0                                                                                                    | 4Mbps (MECHATROLINK I)                                                                                                    | 17 bytes                                                |  |  |
|                                                                                                    |             |                     | 1                                                                                                    | 10Mbps (MECHATROLINK II)                                                                                                    | 17 bytes                                                |  |  |
| SCON-CAL                                                                                                    | CGAL Interf | ace Area            | 2 (at the delivery)                                                                                                    | 10Mbps (MECHATROLINK II)                                                                                                    | 32 bytes                                                |  |  |
| STT I Status LED<br>STZ I Status LED<br>MECHATROLINK<br>Communication<br>Connector<br>(2 systems)                                                                                                    |             |                     | (Note) Make sure to m<br>complete, and<br>to "AUTO" side<br>Operation Mode Settin<br>Please refer to the Inst                                      | eboot the controller after the para<br>do not forget to turn the mode ch<br>g and Address Assignment<br>ruction Manual for MECHATROL | ameter setting is<br>nangeover switch<br>.INK (ME0221). |  |  |
|                                                                                                    |             |                     |                                                                                                    |                                                                                                    |                                                         |  |  |

#### • Wiring Connect the dedicated cable for MECHATROLINK.

Specification

| Status LED |                               |              |                                                                     |  |
|------------|-------------------------------|--------------|---------------------------------------------------------------------|--|
| LED        | LED Color Illumination Status |              | Explanation                                                         |  |
|            | GN: D LINK                    | Steady Light | Cyclic transmission in process                                      |  |
|            |                               | Blinking     | Cyclic transmission paused                                          |  |
| NS         |                               | Off          | Cyclic transmission not conducted, parallel off, Power not supplied |  |
|            | OR: L ERR                     | Steady Light | Received data in error                                              |  |
|            |                               | Off          | Received data in normal conditions, Power not supplied              |  |
|            | GN: RUN                       | Steady Light | Operation in normal conditions                                      |  |
| MS         |                               | Off          | Hardware error occurred, Power not supplied                         |  |
| IVI5       | OR: ERR                       | Steady Light | Error being occurred (Node Error / Station Number Setting Error)    |  |
|            |                               | Off          | Operation in normal conditions, Power not supplied                  |  |
|            | GN                            | Steady Light | Linkup in process                                                   |  |
| LINK       |                               | Off          | Link-down in process, Power not supplied                            |  |
|            | OR                            | Steady Light | Received data in error                                              |  |
| L.ER       |                               | Off          | Received data in normal conditions, Power not supplied              |  |

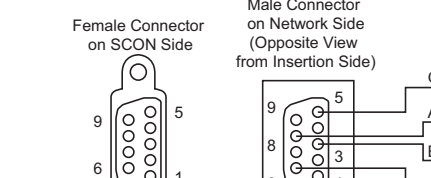

- Station Number Setting
- Station number is set with parameter.
- Set Parameter No. 85 "NADR : Fieldbus Node Address" with using the PC software for RC
- Available range for Setting : 0 to 63 (setting at delivery : 0) (Note) There is no need to set the baud rate since it automatically
- follows the master setting. (Note) Make sure to reboot the controller after the parameter setting is complete, and do not forget to turn the mode changeover switch to "AUTO" side.
- Operation Mode Setting and Address Assignment
- Please refer to the Instruction Manual for CompoNet (ME0220).

It is unnecessary to supply the communication power to SCON for CompoNet Type. However, connect the communication power supply to BS+ and BS- when multi power supply is required.

# MECHATROLINK- I / I (SCON-C excluded)

## Refer to the MECHATROLINK Instruction Manual [ME0221]

# CC-Link IE Field (Dedicated for SCON-CB/CGB)

#### Refer to the CC-Link IE Field Instruction Manual [ME0389]

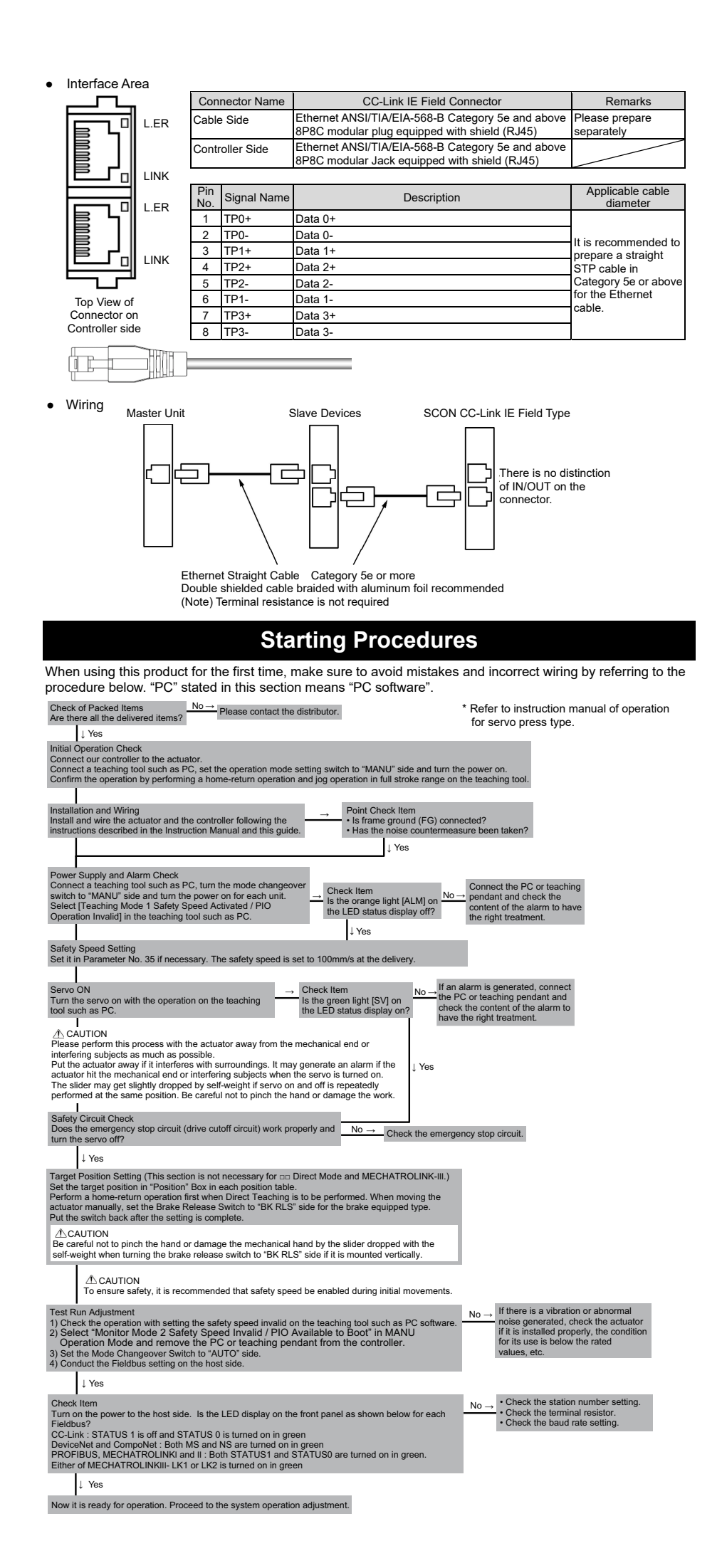

## **Trouble Shooting**

In the case an error is occurred, check the operation status on the LED display on the front panel [Refer to Each Field Network Section], and also, check the status monitor by connecting a teaching tool such as PC software for RC.

Either of the following alarms will be shown for Field Network. Please refer to the Instruction Manual of the controller for other alarms to perform an appropriate treatment.

| Code | Error Name                      | ID<br>(*1) | RES<br>(*2) | Cause / Treatment                                                                                                    |
|------|---------------------------------|------------|-------------|----------------------------------------------------------------------------------------------------|
| 0F2  | Fieldbus<br>Module Error        | 05         | ×           | Cause : An error is detected on Field Network module<br>Treatment : Check on the parameter                                                          |
| 0F3  | Fieldbus Module<br>Not Detected | 04         | ×           | Cause : Module cannot be detected<br>Treatment : Turn the power off and reboot. Please contact us<br>if the problem is not solved with this action. |

(\*1) ID  $\rightarrow$  Simple alarm code

(\*2) RES  $\rightarrow$  Alarm reset available/unavailable  $\circ$ : Alarm reset available / ×: Alarm reset unavailable

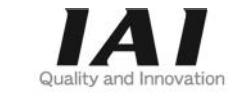

# **IAI** Corporation

Head Office: 577-1 Obane Shimizu-KU Shizuoka City Shizuoka 424-0103, Japan TEL +81-54-364-5105 FAX +81-54-364-2589 website: www.iai-robot.co.jp/

# IAI America, Inc.

Head Office: 2690 W. 237th Street, Torrance, CA 90505 TEL (310) 891-6015 FAX (310) 891-0815 Chicago Office: 110 East State Parkway, Schaumburg, IL 60173 TEL(847) 908-1400 FAX (847) 908-1399 Atlanta Office: 1220 Kennestone Circle, Suite 108, Marietta, GA 30066 TEL (678) 354-9470 FAX (678) 354-9471 website: www.intelligentactuator.com

## IAI Industrieroboter GmbH

Ober der Röth 4, D-65824 Schwalbach am Taunus, Germany TEL 06196-88950 FAX 06196-889524 website: www.iai-automation.com

Technical Support available in Great Britain

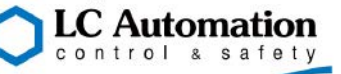

Duttons Way, Shadsworth Business Park, Blackburn, Lancashire, BB1 2QR, United Kingdom TEL 01254-685900 website: www.lcautomation.com

# IAI (Shanghai) Co., Ltd.

SHANGHAI JIAHUA BUSINESS CENTER A8-303, 808, Hongqiao Rd. Shanghai 200030, China TEL 021-6448-4753 FAX 021-6448-3992 website: www.iai-robot.com

## IAI Robot (Thailand) Co., Ltd.

825 PhairojKijja Tower 7th Floor, Debaratana RD., Bangna-Nuea, Bangna, Bangkok 10260, Thailand TEL +66-2-361-4458 FAX +66-2-361-4456 website:www.iai-robot.co.th

Manual No.: ME0260-10B